| 120                                 | Troms og Finnmark fylkeskommune     |              |              | Dok.id.:    |  |
|-------------------------------------|-------------------------------------|--------------|--------------|-------------|--|
|                                     | Romssa ja Finnmárkku fylkkagielda   |              |              | 655         |  |
|                                     | Tromssan ja Finmarkun fylkinkomuuni |              |              | 0.0.0       |  |
|                                     |                                     |              |              |             |  |
| Fagekal                             | on i Nord                           |              |              |             |  |
| Fagsku                              | en i nora                           |              |              |             |  |
| Havere                              |                                     |              |              |             |  |
| Theyere                             | nøyere yrkesraglig utdallillig      |              |              |             |  |
| Brukermanual IMO-Vega database 2023 |                                     |              |              | Dok.type:   |  |
|                                     |                                     |              |              | Informasion |  |
|                                     |                                     |              |              |             |  |
| Versjon:                            | Skrevet av:                         | Gjelder fra: | Godkjent av: | Sidenr:     |  |
| 1 00                                | Ivan Jørgensen                      | 06 10 2023   | Harry Haugen | 1 av 3      |  |

## Innlogging:

| Gå til web adressen l | http:// | /vp.imo.or | g |
|-----------------------|---------|------------|---|
|-----------------------|---------|------------|---|

Bruk følgende konto for innlogging: Email: *vega@mrfylke.no* Password: 114280

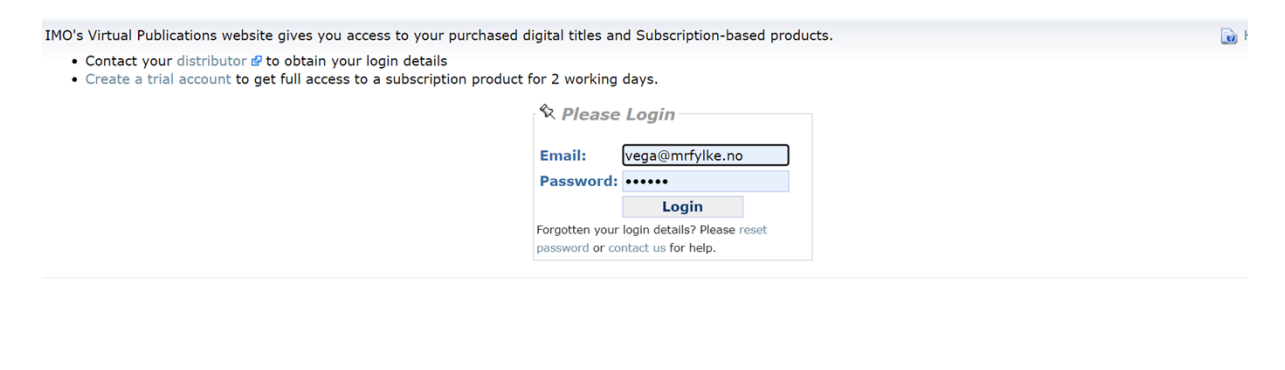

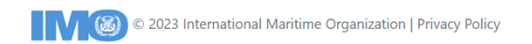

Når du er innlogget kommer du til tre valg, dere skal bare bruke det første valget: «*View my purchases/Trials*»

| Vitual Publications x H                                                       |                                            |                                |                            |          |                                                                                    | - >  |
|-------------------------------------------------------------------------------|--------------------------------------------|--------------------------------|----------------------------|----------|------------------------------------------------------------------------------------|------|
| ← → C ☆ 🖷 spainnaing/Cast                                                     | omer/Default.aspx                          |                                |                            |          | er Q 🖄 🗊 😡 🔳 🌲                                                                     |      |
| Apper 🥥 SateSeaNiet Norway 🥥 Tax                                              | nher MFC-9970C 🦁 CM+ 🏮 Texr                | Site NTMJ 🔲 NTMU wrside 🛄 Hadd | hoard 📲 Phiopging - Studer | - 🖉 WEER | tow 🔛 Web Size-galen 💋 Fullservizeblankette. 🔝 Steamship Muhuel 🎯 Fareslåtte amiko | er a |
|                                                                               | Virtual Pub                                | lications<br>e Organization    |                            |          | Login as:knut.steinar.dyrkorn@mrfylke.<br>Log (                                    | no   |
| My Products/Trials                                                            | Change Password                            | Subscription Trials            | Contact Us                 | Help     | IMO publications bookshop 🖉                                                        |      |
| Please select from the f  View my purchases  Change my passwo  Set up a trial | ollowing options or the<br>;/Trials<br>ord | menu above.                    |                            |          |                                                                                    |      |
|                                                                               |                                            |                                |                            |          |                                                                                    |      |

# -Vær obs på at dette er en felles innlogging for samtlige Fagskoler – ikke endre passord!!

Når dere åpner «View my purchases/Trials» får dere opplistet «My Products» hvor dere finner 78 tilgjengelige lisenser til «IMO-Vega on the Web». Videre ser dere hvor mange lisenser som er pålogget/i aktiv bruk.

For at dette skal fungere og alle ha tilgang når vi trenger det må alle være litt strukturert og bare benytte det antall vi trenger, for så å logge ut når vi ikke bruker lisensen.

| Brukermanual IMO-Vega database 2023 | Versjon.:<br><b>1.00</b> | Dok.id.:<br>.6.5.5 |
|-------------------------------------|--------------------------|--------------------|
|                                     |                          |                    |

Side : 2 av 3

| S Virtual Publications : My Product: × + | +                            |                                    |                           |             |                                                             | - 0                                |
|------------------------------------------|------------------------------|------------------------------------|---------------------------|-------------|-------------------------------------------------------------|------------------------------------|
| ← → C ☆ 🔒 vp.imo.org/Cust                | omer/MyProducts.aspx         |                                    |                           |             | ଭ                                                           | 🖈 🗊 😡 🖬 🇯 🥵                        |
| Apper 🧿 SafeSeaNet Norway 🧿 Bro          | other MFC-9970C 📀 QM+ 🤹 Tear | nSite NTNU 💿 NTNU Innsida 🛄 Blackb | oard 🚯 Pålogging - Studer | 📝 WISEfic   | w 🚺 Web Slice-galleri 💋 Fullserviceblankette 🎫 Steamship Mu | tual 🚱 Foreslåtte områder          |
|                                          | Virtual Pub                  | lications<br>e Organization        |                           |             | Login as:knut.steinar.dy                                    | <b>rkorn@mrfylke.no</b><br>Log out |
| My Products/Trials                       | Change Password              | Subscription Trials                | Contact Us                | Help        | IMO publications bookshop 🖉                                 |                                    |
| My Products                              |                              |                                    |                           |             |                                                             | 🔞 Refresh                          |
| Click on the product hy                  | perlink(s) below to acc      | ess your title(s).                 |                           |             |                                                             |                                    |
| IMO-VEGA on the                          | ne Web Update o/:            | 2 license(s) in use                |                           |             |                                                             |                                    |
| Purc                                     | chased from                  | Purchased                          | on Val                    | d from      | Valid until                                                 | Quantity                           |
| Distributor: N                           | AUTISK FORLAG A/S            | 12/09/20:                          | 19 12/0                   | 9/2019      | 10/09/2020 11:59:59 UTC                                     | 12                                 |
|                                          |                              |                                    |                           |             |                                                             |                                    |
|                                          |                              |                                    |                           |             |                                                             |                                    |
|                                          |                              |                                    |                           |             |                                                             |                                    |
|                                          |                              |                                    |                           |             |                                                             |                                    |
|                                          |                              |                                    |                           |             |                                                             |                                    |
|                                          |                              |                                    |                           |             |                                                             |                                    |
|                                          |                              |                                    |                           |             |                                                             |                                    |
|                                          |                              |                                    |                           |             |                                                             |                                    |
|                                          |                              |                                    |                           |             |                                                             |                                    |
|                                          |                              |                                    |                           |             |                                                             |                                    |
|                                          |                              | © 2020 Internationa                | l Maritime Organizat      | ion   Priva | y Policy                                                    |                                    |
|                                          |                              |                                    |                           |             |                                                             |                                    |

# OBS! Google Chrome

Google Chrome (og enkelte andre nettlesere) blokkerer automatisk pop-up vinduer. For å komme inn i IMO-Vega må du tillate pop-up vinduer:

1.Åpne Chrome på datamaskinen.

2.Klikk på Mer øverst til høyre.

3.Klikk på Innstillinger.

4.Klikk på Avansert nederst.

5. Under «Personvern og sikkerhet» klikker du på Nettstedsinnstillinger.

6.Klikk på Forgrunnsvinduer/ viderekoblinger.

7.Legg til vp.imo.org under "Tillat"

| Brukermanual IMO-Vega database 2023 | Versjon.:<br><b>1.00</b> | Dok.id.:<br>.6.5.5 |
|-------------------------------------|--------------------------|--------------------|
|                                     |                          |                    |

### Bruk av IMO-Vega

Her finner vi alt av IMO konvensjoner, Resolusjoner, sirkulære etc. knyttet sammen av henholdsvis IMO og DNVGL. Man kan enten gå rett inn i regelverket eller bruke søkefeltet øverst på siden.

-Det anbefales også å se på brukermanualen oppe i høyre hjørnet 😊

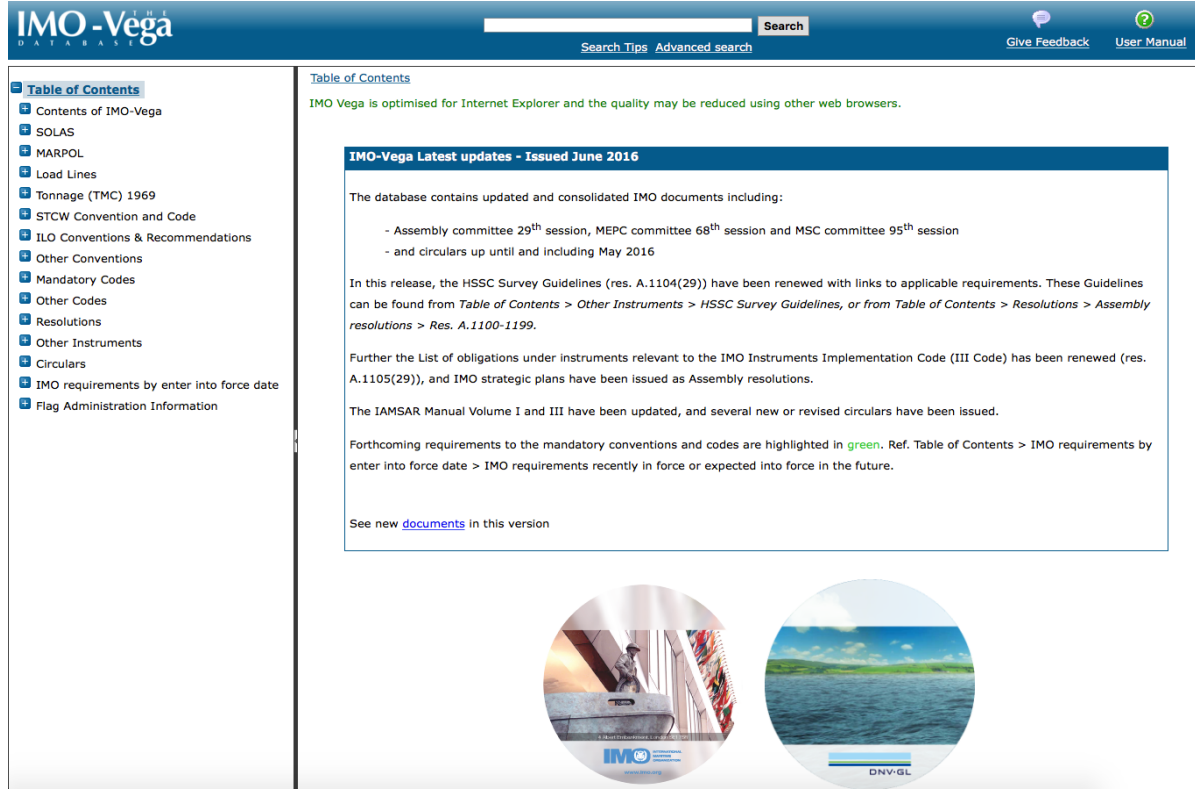

#### Kryssreferanser

Eksterne referanser